## Gosod cyfrif Outlook ar gyfer yr ap iOS Mail mewnol

1. Ar eich iPhone neu iPad ewch i **Settings** > sgroliwch i lawr a phwyswch **Passwords & Accounts**.

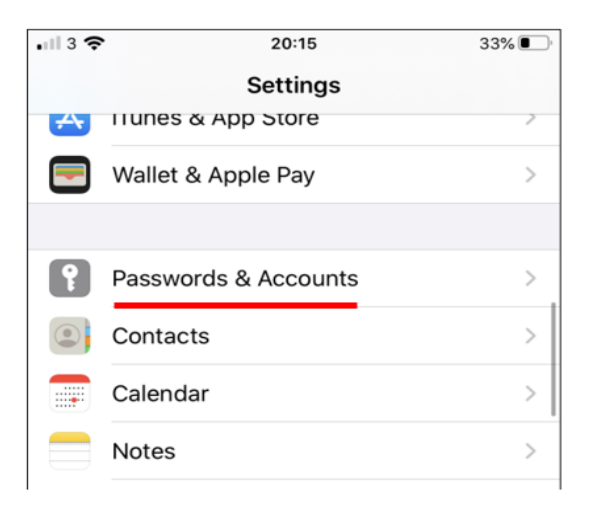

2. Pwyswch Add Account.

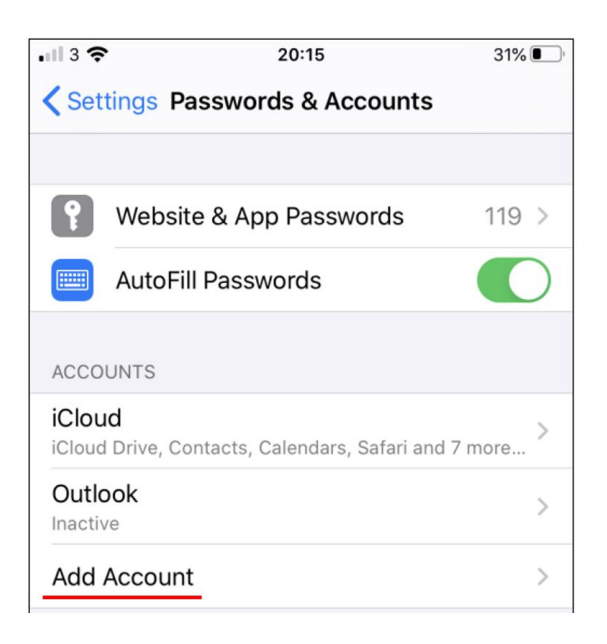

3. Dewiswch Microsoft Exchange.

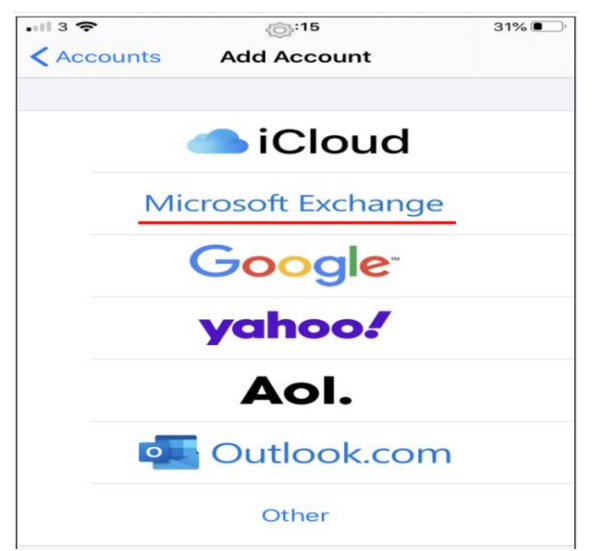

4. Teipiwch eich cyfeiriad e-bost y Brifysgol a rhowch ddisgrifiad o'ch cyfrif. Pwyswch Next.

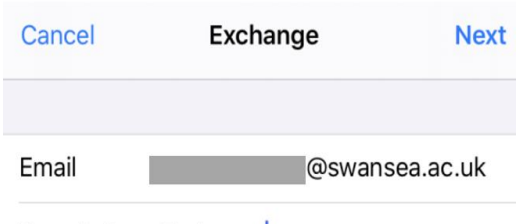

Description Exchange

5. Pwyswch Sign In.

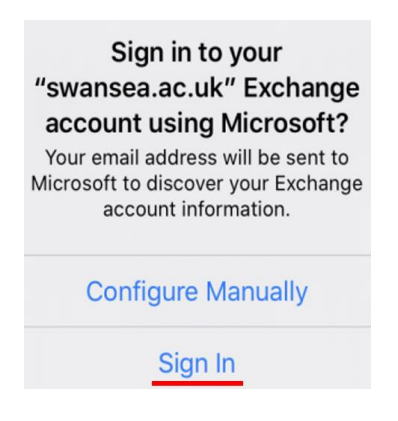

6. Pwyswch Work or school account

|   | Microsoft                                                                                                    |                                                                           |
|---|----------------------------------------------------------------------------------------------------|---------------------------------------------------------------------------|
|   | It looks like this email is used with more than<br>one account from Microsoft. Which one do you<br>want to use? |                                                                           |
|   | à                                                                                                    | Work or school account<br>Created by your IT department<br>@swansea.ac.uk |
| - | 8                                                                                                    | Personal account<br>Created by you<br>@swansea.ac.uk                      |

7. Teipiwch gyfrinair eich cyfrif e-bost y Brifysgol. Pwyswch Sign in neu Next.

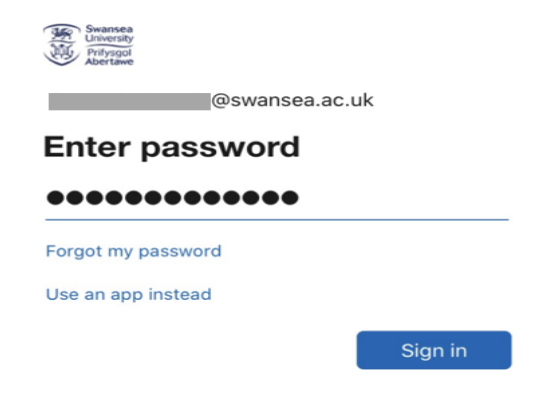

## Ap iOS Mail

8. Byddwch chi'n derbyn neges ar gyfer dilysu aml-ffactor, gallwch ddilysu eich manylion adnabod e.e. trwy deipio côd untro a dderbynnir trwy neges destun neu drwy ddilysu cais trwy'r ap Microsoft Authenticator.

| Swansea<br>Liniversity<br>Prifysgol<br>Abertawe                                                                |  |  |
|----------------------------------------------------------------------------------------------------|--|--|
| @swansea.ac.uk                                                                                                 |  |  |
| Approve sign in request                                                                                        |  |  |
| We've sent a notification to your mobile device.<br>Please open the Microsoft Authenticator app to<br>respond. |  |  |
| Don't ask again for 30 days                                                                                    |  |  |
| Having trouble? Sign in another way                                                                            |  |  |
| More information                                                                                               |  |  |

9. Dewiswch y gwasanaethau yr hoffech chi gydamseru eich dyfais iOS gyda nhw a phwyswch **Save**.

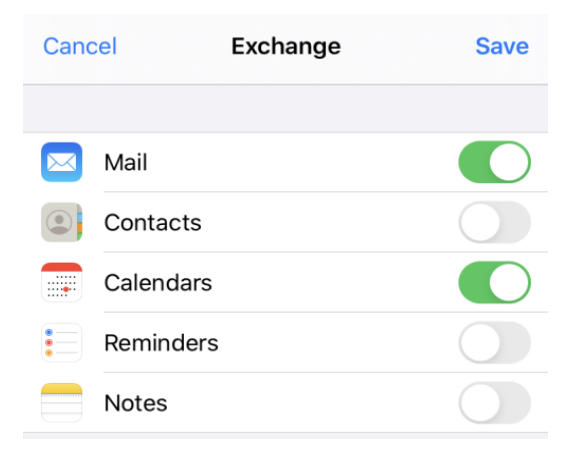

10. Rydych chi bellach yn barod i ddefnyddio ap iOS Mail.